## **REAP -2025 Form Filling Process for Admission in B.Tech Course**

Applicant who wishes to take admission in B.Tech. I year would require browsing the official website of SKIT (<u>www.skit.ac.in</u>) and fill the online form.

जो आवेदक बी. टेक. प्रथम वर्ष मे प्रवेश लेना चाहते हैं, वे skit college की अधिकारिक वेबसाइट <u>www.skit.ac.in</u> पर जाकर ऑन लाइन फार्म भर सकते है। वेब साइट पर जाकर आवेदक Admissions में B.Tech. I year पर क्लिक करे।

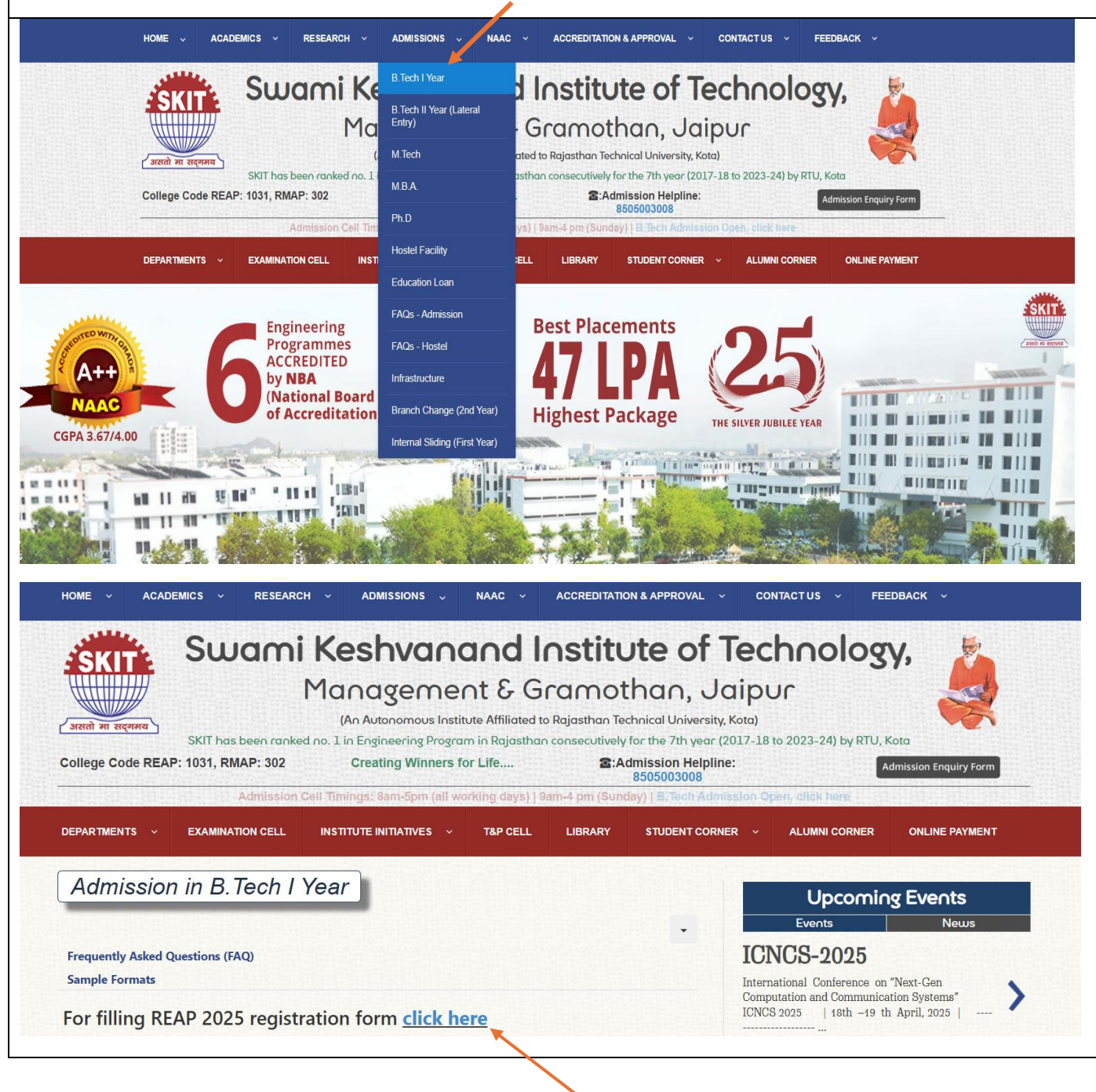

Admission in B.Tech I Year मे REAP admission portal ( https://reap2025.com/ ) पे क्लिक करे।

Candidates who aspire to take admission in B.Tech. First year should fill up the online form for admission by visiting the official website <u>https://reap2025.com/</u>. Browsing through the website, the candidate can view the tentative schedule of activities related to the admission process. Candidate is expected to read the schedule of activities carefully. After carefully going through all the instructions, the candidate should click on left side box <u>"Candidate Panel Click Here"</u>

REAP admission portal (Click here to apply) पर क्लिक करने के बाद REAP की अधिकारिक वेबसाइट <u>https://reap2025.com/</u> का लिंक खुलेगा। जिस पर ऑन लाइन फार्म भरना होगा। इस वेब साइट पर जाकर आवेदक संभावित Important Infomation/Document की जानकारी ले सकते है। आवेदक से आशा की जाती है कि वह Important Infomation/Documents में Instruction Booklet For REAP-2025 ध्यानपूर्वक पढ़ ले। सावधानीपूर्वक पढ़ने के बाद आवेदक को बायीं ओर के लिंक <u>"Click Here for Candidate Registration for REAP-</u> 2025" पर क्लिक करना होगा।

| Vews and Updates                                                                            | RAJASTHAN ENGINEERING ADMISSION<br>Centre For Electronic Governanc<br>(Established By Govt. of Rajasti<br>Near Govt. R. C. Khaitan Polytechnic College, Jhalana Doongri, Jaipur-302004<br>Important Dates for Candid | PROCESS(REAP)<br>te, Jaipur<br>han)<br>Phone:9462015808, 946201<br>lates | -2025<br>15080 , 0141-2702344 |
|---------------------------------------------------------------------------------------------|----------------------------------------------------------------------------------------------------|--------------------------------------------------------------------------|-------------------------------|
|                                                                                             | Announcement                                                                                                    | B.E./B.Tech Course                                                       | B.Arch Course                 |
| REAP Instruction Booklet     About-REAP-2025                                                | Date of commencement for filling of the Online Application cum Registration with fee Rs. 590/-                                                                                                    | 28.05.2025                                                               | 07.07.2025                    |
| About US Income Certificate Format Medical Certificate Format                               | Last date for payment of online application cum registration fee of Rs. 590/-                                                                                                    | 30.06.2025                                                               | 01.08.2025                    |
| REAP SCHEDULE                                                                               | Last date for submitting online application cum registration form                                                                                                    | 02.07.2025                                                               | 04.08.2025                    |
| <ul> <li>Payment Refund/Cancellation Policy for<br/>entralized admission process</li> </ul> | Important Dates for Institut                                                                                                    | tions<br>B.E./B.Tech Course                                              | B.Arch Course                 |
| Candidate Panel                                                                             | Starting date for filling online Registration Form with fee (Rs. 17700/-)                                                                                                    | 21.05.2025                                                               | 30.05.2025                    |
|                                                                                             | Last date for payment of online registration fee (Rs. 17700/-)                                                                                                    | 26.05.2025                                                               | 14.06.2025                    |
| Click here for choice unlock and payment Click Here to Read FAQ and Support Ticket          | Last date for submitting online registration form                                                                                                    | 26.05.2025                                                               | 14.06.2025                    |
| Candidate online Payment failed? Click here to heck status.                                 |                                                                                                    |                                                                          |                               |
| Click Here for Candidate Registration for REAP-<br>025                                      |                                                                                                    |                                                                          |                               |
| View Colleges and Branch Details                                                            |                                                                                                    |                                                                          |                               |

| Step-1:             | On clicking "Candidate Panel", general instruction will be displayed. Candidate should read     |
|---------------------|-------------------------------------------------------------------------------------------------|
| <b>Register For</b> | all the instructions carefully and he/she can also download some Important documents            |
| <b>REAP-2025</b>    | which will be useful during the whole process of reporting. On the right hand side of the       |
|                     | website one can see the tab "Register for REAP 2025" and click on it for making                 |
|                     | registration in the admission process.                                                          |
|                     |                                                                                                 |
| चरण 1:              | " <u>Click Here for Candidate Registration for REAP-2025</u> " पर क्लिक करने के बाद, आवेदक को   |
| <b>Register For</b> | अगले चरण में जाने पर Register For REAP 2025" Forms Screen पर दिखाई देगी। वेब साइट के दायीं      |
| <b>REAP-2025</b>    | ओर उपलब्ध टैब <u>"Step-1: Register For REAP-2025"</u> दिखाई देगा। आवेदक को प्रवेश प्रक्रिया में |
|                     | पंजीकरण हेतु उस टैब पर क्लिक करना होगा।                                                         |
|                     |                                                                                                 |

## राजस्थान अभियांत्रिकी प्रवेश प्रक्रिया(रीप)-2025 RAJASTHAN ENGINEERING ADMISSION PROCESS(REAP)-2025

Centre For Electronic Governance, Jaipur

(Established By Govt. of Rajasthan)

Near Govt. R. C. Khaitan Polytechnic College, Jhalana Doongri, Jaipur-302004 Phone:

#### **Important Information**

- अभ्यर्थियों से अनुरोध है कि पंजीयन ( Registration) करने तथा पंजीयन शुल्क रु . 590/- भुगतान करने से पूर्व : REAP-2025 हेतु अपनी पात्रता भली-भांति जांच लें।
- अपना मोबाइल नंबर तथा ईमेल आई. डी. निश्चित कर लें तथा प्रक्रिया के दौरान नहीं बदलें।
- एप्लीकेशन फॉर्म में जन्म दिनांक, Gender (Male/Female/Transgender), Income Group, Category, Subcategory में किसी परिवर्तन की अनुमति नहीं होगी।
- अभ्यर्थी कृपया ध्यान दें कि पंजीयन शुल्क रु . 590/- भुगतान करने पर दर्शाया गया Transaction Number ध्यानपूर्वक सावधानी से अपने पास रख लेवें।
- अभ्यर्थियों को निर्देशित किया जाता है कि किसी भी व्यक्ति/ संस्था/एजेंसी से अपना लोगिन आई. डी. तथा पासवर्ड साँझा न करें।
- अभ्यर्थियों को निर्देशित किया जाता है कि ईमेल इनबॉक्स में प्राप्त न होने पर जंक/स्पैम(Junk/SPAM) सेक्शन चेक करे

#### Registration, Application & College Choice/Option Forms

- Step-1: Register For REAP-2025
  - Check Fee Transaction Status
  - Forgot Registered FormNo & Password?
  - Step-2: Fill Application Form for REAP-2025
  - Step-3: Upload Document
  - Step-4: Print Application Form(Without CollegeChoices)
  - Step-5: Fill/Update & Lock College Choice/Option Form
  - Update College Choice(If Choices are not locked)

| After clicking on the tab "Register for REAL                                                                                                    | <b>2025</b> ", a new window displays the undertaking regarding the                                                                                                    |
|----------------------------------------------------------------------------------------------------|----------------------------------------------------------------------------------------------------|
| REAP process. Please click on the check box                                                                                                    | and then on <b>"Proceed"</b> after reading the content of undertaking.                                                                                                    |
| Step-1: Register For REAP-2025 टैब पर क्लिक                                                                                                    | करने के बाद अण्डरटेकिंग दिखाई देगी। आपको अण्डरटेकिंग के लिये " <u>Click here</u> "                                                                                                    |
| के नीचे दिए गए बॉक्स पर क्लिक करना होगा। इसके बाद                                                                                                    | आगे की प्रक्रिया के लिये " <u>PROCEED</u> " बटन पर क्लिक करना होगा।                                                                                                    |
|                                                                                                    |                                                                                                    |
|                                                                                                    | ר אודעווזססו אפצו אוסטו(לוע)-2025<br>NGINEERING ADMISSION PROCESS(REAP)-2025                                                                                                    |
|                                                                                                    | Centre For Electronic Governance, Jaipur                                                                                                    |
| Near Govt. I                                                                                                    | (established by Govi, ol Rajastitan)<br>8. C. Khalitan Polytechnic College, Jhalana Doongri, Japur-302004 Phone:                                                                                                    |
|                                                                                                    | Undertaking                                                                                                    |
| I hereby declare that I have read and understood the conditions of eligible<br>necessary information in this regard. In the event of any information being four<br>entitled to refund of any application cum registration fee paid by me to the RE<br>dispute in the future over the same rule. In case of any dispute the place of jur | lity for the programme/Course in which I am applying for. I fulfill the minimum eligibility criteria and I have provided<br>nd incorrect or misleading, my candidature shall be liable to cancellation by the REAP-2025 at any time and I shall not be<br>AP-2025. Further, I have carefully read and understood the rules REAP-2025 and I accept them and shall not raise any<br>isdiction will be the Jaipur city only |
|                                                                                                    | Proceed                                                                                                    |
|                                                                                                    |                                                                                                    |
| In this step applicant needs to fill the requir                                                                                                    | ed informtion for REAP admission process. Candidate is required                                                                                                    |
| to fill all the desired information according                                                                                                    | to his/her 10 <sup>th</sup> and 12 <sup>th</sup> marksheet/certificate.                                                                                                    |
| Please note that it is mandatory for candida                                                                                                    | te to verify the candidate's name, father's name and date of birth                                                                                                    |
| carefully <u>since these details can not be chan</u>                                                                                                    | ged at a later stage. Click on "Save" to proceed to next step.                                                                                                    |
| इस चरण में RFΔP की आवेदन प्रकिस आरंभ होगी तथा अ                                                                                                    | गवेदक को आवेदन फॉर्म में वांछनीय सचनाएँ भरनी होगी। आवेदक को मांगी गई समस्त                                                                                                    |
| सचनाएं <b>10वी अंकतालिका / प्रमाणपत्र</b> के अनसार ही भरनी                                                                                                    | होगी।                                                                                                    |
| कृपया ध्यान दे कि आवेदक अपना नाम, पिता का नाम तथा                                                                                                    | जन्म दिनांक ध्यानपूर्वक जांच ले क्योंकि <mark>आवेदन करने के पश्चात भरी गई कोई भी</mark>                                                                                                    |
| प्रविष्टी नहीं बदली जा सकेगीं। अब आगे बढ़ने के लिए "S                                                                                                    | ave" बटन पर क्लिक करें।                                                                                                    |
|                                                                                                    |                                                                                                    |
| Step-1                                                                                                    |                                                                                                    |
| Enter Your                                                                                                    | Name *                                                                                                    |
|                                                                                                    | [As per Xth Marksheet]                                                                                                    |
| Father's                                                                                                    | Name *                                                                                                    |
| Mother                                                                                                    | Name *                                                                                                    |
| Date of                                                                                                    | Birth * [YYYY-MM-DD]                                                                                                    |
|                                                                                                    | ender *select Gender V                                                                                                    |
| Mobile N                                                                                                    | imber * 10 Digits                                                                                                    |
| Email Ad                                                                                                    | dress * Note: Only email addresses ending with gmail com, outlook.com, vahoo.com, or hotmail.com are allowed. Please confirm your email address                                                                                                    |
|                                                                                                    | carefully, as all further communication will be sent to your entered email ID.                                                                                                    |
| Pas                                                                                                    | word *                                                                                                    |
| Confirm Pas                                                                                                    | word *                                                                                                    |
|                                                                                                    | Save                                                                                                    |
|                                                                                                    |                                                                                                    |
|                                                                                                    | s://help.reap2025.com/Support/Ticket म टिकट जनरट कर                                                                                                    |
| REAP-2025 हेल्पलाइन 9462015808, 94                                                                                                    | 62015080 (Call between 9 AM to 6 PM Only) पर वार्ता करे                                                                                                    |

| Once the registrat                         | ion form opens, the candidate should verify all the information filled in the previous step and                             |
|--------------------------------------------|----------------------------------------------------------------------------------------------------|
| click on "Payment                          | " button for the payment of the registration fee of Rs.590/ Please note that unique transaction                             |
| number (Before n                           | avment) for any future correspondence with PEAD-2025 office                                                                 |
|                                            | ayment) for any future correspondance with REAF-2025 office.                                                                |
|                                            |                                                                                                    |
| पजायन फाम क खुल                            | न क बाद आवदक स जा सूचनाएं मांगा गई हे उन समा सूचनआ का घ्यानपूवक भरना होगा। तत्पश्चात् आवदक का                               |
| <b>रजिस्टेशन</b> फीस (₹                    | 590/-) के भगतान के लिये "Pav Now" बटन पर क्लिक करना होगा।                                                                   |
|                                            |                                                                                                    |
| Please note down Uniqu<br>you can recover. | e Transaction Number and Temporary Form Number ,Anyhow if your payment could't success', by using this Transaction number , |
|                                            |                                                                                                    |
|                                            | Important information                                                                                                    |
|                                            |                                                                                                    |
|                                            | Applied for REAP-2025                                                                                                    |
|                                            | Unique Transaction Number(Before Payment)                                                                                   |
|                                            | Temporary Form Number(Before Payment)                                                                                       |
|                                            | Rame                                                                                                    |
|                                            | Date of Rith                                                                                                    |
|                                            | Email                                                                                                    |
|                                            | Mobile                                                                                                    |
|                                            | Gender                                                                                                    |
|                                            | Fees Rs. 590.00                                                                                                    |
|                                            | in Words : Five Hundred Ninty Rupees Only                                                                                   |
|                                            |                                                                                                    |
| □Yes I I                                   | have checked all information any all data is correct, I want to proceed to online payment                                   |
|                                            | Pay Now                                                                                                    |
|                                            |                                                                                                    |

After Successful Payment, registration details will be sent on your registered email id/mobile number. Please print this receipt and keep it safe.

सफल भुगतान के बाद, पंजीकरण विवरण आपके पंजीकृत ईमेल आईडी पर भेजा जाएगा। कृपया भुगतान रसीद का Print लेवें एवं इसे सुरक्षित रखें।

#### PaymentResponse

Payment Response From SBI:

| Transaction Status         | Payment received Successfully |
|----------------------------|-------------------------------|
| Transaction ID             |                               |
| Candidate Name             |                               |
| Candidate Form No/Login ID |                               |
| Amount Paid                | Rs. 590/ -                    |
| Transaction Date           | 5/28/2025 12:00:00 AM         |
|                            | Print Receipt Home            |
|                            |                               |

| Step 2                  | You will be prompted for your <b>Form Number</b> and <b>Password</b> as shown below. Login using your                                       |
|-------------------------|----------------------------------------------------------------------------------------------------|
| <b>Fill Application</b> | credentials (Form Number and Password) and keep your mobile number handy/Email id                                                           |
| Form for                | opened to enter the OTP received.                                                                                                    |
| <b>REAP-2025</b>        |                                                                                                    |
| चरण 2                   | अब आपको <u>Step-2:</u> पर क्लिक करने के बाद आप अपने फॉर्म नंबर और पासवर्ड का उपयोग करके लॉगिन करें। प्राप्त                                 |
|                         | ओटीपी दर्ज करने के लिए अपना मोबाइल नम्बर⁄ईमेल आईडी खोले रखें।                                                                               |
|                         |                                                                                                    |
|                         | राजस्थान अभियांत्रिकी प्रवेश प्रक्रिया(रीप)-2025                                                                                            |
| E                       | RAJASTHAN ENGINEERING ADMISSION PROCESS(REAP)-2025                                                                                          |
|                         | (Established By Govt. of Rajasthan)                                                                                                    |
| Student                 | Near Govt. R. C. Khaitan Polytechnic College, Jhalana Doongri, Jaipur-302004 Phone:                                                         |
| Student                 | Login                                                                                                    |
|                         | FormNo *                                                                                                    |
|                         | Password *                                                                                                    |
|                         | Sign In                                                                                                    |
|                         |                                                                                                    |
| © 2025 - CE             | G, Jalpur                                                                                                    |
|                         |                                                                                                    |
|                         |                                                                                                    |
| After payment In        | this step, the candidate should upload his/her recent photo (Max. file size : 100KB in JPG format)                                          |
| and his/her scan        | ned Signature (Max. file size : 50 KB in JPG format) and proceed to process by clicking on the                                              |
| button" SAVE".          |                                                                                                    |
| <b>X</b>                | $\rightarrow$ $\rightarrow$ $\rightarrow$ $\rightarrow$ $\rightarrow$ $\rightarrow$ $\rightarrow$ $\rightarrow$ $\rightarrow$ $\rightarrow$ |
| इस चरण म आवदक           | का उसका वतमान फाटा (Max. file size : 100KB in JPG format)) तथा हस्ताक्षर (Max. file size : 50 KB in                                         |
| JPG format)) up         | load करके "SAVE" बटन पर क्लिक करना होगा।                                                                                                    |
|                         |                                                                                                    |
| Uploa                   | d Photo and Signature                                                                                                    |
|                         |                                                                                                    |
|                         |                                                                                                    |
|                         | Photograph Choose File No file chosen<br>Photo size cannot exceed more than 100KB and must be in JPG_JPEG_or PNG format only                |
|                         |                                                                                                    |
|                         | Signature Signature size cannot exceed more than 50KB and must be in JPG, JPEG, or PNG format only                                          |
|                         |                                                                                                    |
|                         | Save                                                                                                    |
|                         |                                                                                                    |

After uploading Photograph and Signature click on save button. After clicking on save button you will be prompted for the new window as shown below. Fill details as required in the form and after filling the form click on "Save & Continue"

| फोटोग्राफ और हस्ताक्षर<br>संकेत दिया गया है। फॉग                                                            | अपलोड करने के बाद सेव बटन<br>र्न में आवश्यक विवरण भरें। फॉर्म | पर क्लिक करें। <u>"Save"</u> बटन पर क्लिक करने के बाद नीचे दिखाए गए विंडो के लिए<br>ने भरने के बाद <u>"Save &amp; Continue"</u> पर क्लिक करें। |
|----------------------------------------------------------------------------------------------------|---------------------------------------------------------------|----------------------------------------------------------------------------------------------------|
| Photo                                                                                                    |                                                               | Signature                                                                                                    |
| FormNo<br>Candidate Name<br>Father Name<br>Mother Name<br>Gender<br>Date of Birth                           |                                                               | JEE (Mains) दिया है और 20<br>पर्सेंटाइल या अधिक है तो<br>JEE(Mains)2025 का ही चयन करे                                                          |
| JEE Mains Exam Details<br>Do you applied for Jee<br>Mains *<br>Domicile & Category Deta<br>Domicile State * | No<br>Applied for JEE Exam-2025?<br>Yes<br>No                 |                                                                                                    |
| Domicile & Category De                                                                                      | tails                                                         |                                                                                                    |
| Domicile State *                                                                                            | - Select-                                                     |                                                                                                    |
| Category *<br>Enter Sub Category *<br>Do you belong to<br>Exservice Men Category ?<br>भूतपूर्व सैनिक        | Select Category Select Category ST SC OBC Non Creamy Layer    | जिस केटेगरी में है उसका ही चयन करे  <br>प्रमाण पत्र निर्धारित मापदंडो / समय<br>का बना हुआ होना चाहिए                                           |
| Candidates Other details                                                                                    | OBC Creamy layer                                              |                                                                                                    |
| Nationality *                                                                                               | MBC Non Creamy Layer                                          |                                                                                                    |
|                                                                                                    | GEN                                                           |                                                                                                    |
| Religion *                                                                                                  | EWS                                                           |                                                                                                    |
| Area of Residance *                                                                                         | Selected V                                                    |                                                                                                    |
| Family Income From All<br>Sources *                                                                         | Select                                                        |                                                                                                    |

| Religion   Area of Residance   -Selected-   Family Income From All   Sources   -Select-   -Select-   Less than 8 Lacs   Address   Post Office   state   -Select-   district   -Select-   orrespondance Details                                                                                                    | ted-          ted-                                                                                                    | Religion*       -Selected-         Area of Residence*       -Selected-         Family Income From All<br>Source*       -Select-         Selected-       -Selected-         Less than 8 Lacs       And reast         Address*       -Select-         Less than 8 Lacs       And reast         Address*       -Select-         Less than 8 Lacs       And reast         Address*       -Select-         Jacob       -Select-         State*       -Select-         Jacob       -Select-         Jacob       -Select-         Jacob       -Select-         Jacob       -Select-         Jacob       -Select-         Jacob       -Select-         Jacob       -Select-         Jacob       -Select-         Jacob       -Select-         Jacob       -Select-         State       -Select-         -Select-       -Select-         -Select-       -Select-         -Select-       -Select-         -Select-       -Select-         -Select-       -Select-         -Select-       -Select-         -Select-       -Select-     <                                                                                                    |                                                                                                    | Nationality *                                                                                                    | Selec                                      | cted                                                                                                    | ~                                              |                                                                                                    |                                                                              |                              |                                                                                          |                                                |
|----------------------------------------------------------------------------------------------------|----------------------------------------------------------------------------------------------------|----------------------------------------------------------------------------------------------------|----------------------------------------------------------------------------------------------------|----------------------------------------------------------------------------------------------------|--------------------------------------------|----------------------------------------------------------------------------------------------------|------------------------------------------------|----------------------------------------------------------------------------------------------------|------------------------------------------------------------------------------|------------------------------|------------------------------------------------------------------------------------------|------------------------------------------------|
| Religion*Selected   Area of Residance*Selected   Family Income From AllSelect-   Sources*Select-   Less than 8 Lacs 8 Lacs and above   Correspondance Details   Address*   Post Office*   state*  Select-   district  Select-   Post Office* phone    Cour Desired Eligibility of Admission in REAP-2025 Select basis of admissionSelect Eligibility of Admission Vacdamic Details(10th) 12th/Jee Mains-2025 Diploma in Engineering Passing Year Max Marks Obtained Marks                                                                                                    | side of side of solution involutions in a solution involution involutina involutination involution                                                                                                    | Religion*      Select                                                                                                    |                                                                                                    | Nationality                                                                                                    |                                            |                                                                                                    |                                                |                                                                                                    | एन्रोक र                                                                     | गंना में ५०८ म               | חב דבואוג דבו                                                                            | नेनी है।                                       |
| Area of Residance *Selected                                                                                                    | tted                                                                                                    | Area of Residance * -Select-<br>Family Income From All<br>Sources *<br>Sources *<br>Sources *<br>Codesce.<br>Sources *<br>Sources *<br>Address *<br>Post Office *<br>State *<br>Select.<br>Select.<br>Se |                                                                                                    | Religion *                                                                                                    | Selec                                      | :ted                                                                                                    | ~                                              |                                                                                                    | 7(44) 5                                                                      | भीष ज उ/० <del>२</del>       |                                                                                          | פותו פן                                        |
| Family Income From All<br>Sources*      Select       Less than 8 Lacs       FMT च1240         Sources*       Less than 8 Lacs       8 Lacs and above         Address*      Select       Less than 8 Lacs         Post Office*      Select       -         district      Select       -         district      Select-       -         pincode*       -       -         pincode*       -       -         pincode*       -       -         pone       -       -         Cur Desired Eligibility of Admission in REAP-2025       -         Select basis of admission       12th/dee Mains-2025 •        Select Eligibility of Admission       -         Acadamic Details(10th)       12th/dee Mains-2025 •         Class       Board Name       State Name       Passing Year       Max Marks       Obtained Marks | tt                                                                                                    | Femily Income From All       -Salect-       -Salect-         Sources       -Salect-       -Salect-         Less than 8 Lacs       -Salect-       -Salect-         Sources       -Salect-       -Salect-         Address       -       -Salect-       -         Address       -       -       -         gisted       -Salect-       -       -         distict       -Salect-       -       -         gisted       -Salect-       -       -         gisted       -Salect-       -       -         gisted       -Salect-       -       -         gisted       -Salect-       -       -         gisted       -Salect-       -       -         gisted       -Salect-       -       -       -         gisted       -Salect-       -       -       -       -         Cadaruc Details(10th)       Diptoma in Engineering       Passing Year       Max Marks       Obtained Marks       Percentage/Grade       Ni         Cass       Doard Name       State Name       Passing Year       Max Marks       Obtained Marks       Percentage/Grade       Ni         Cass       -       -                                                                                                    | Are                                                                                                    | a of Residance *                                                                                                    | Selec                                      | :ted                                                                                                    | ~                                              |                                                                                                    | अगर पा                                                                       | रेवार की आ <sup>न</sup>      | य 8 लाख से क                                                                             | ज्म है, तो                                     |
| Sources                                                                                                    | sion in REAP-2025  Jee Mains-2025  Jee Mains-2025  Jee Mains-2025  Tet Eligibility of Admission                                                                                                    | Sources Select=<br>Select and above<br>Address *<br>Post Office *<br>estate * Select<br>district -Select · · ·<br>pincode *<br>pincode *<br>pincode                                                                                | Family                                                                                                    | Income From All                                                                                                    | Selec                                      | x                                                                                                    | ~                                              |                                                                                                    | Less th                                                                      | ian 8 Lacs वि                | ज चयन करना <sup>-</sup>                                                                  | चाहिए                                          |
| Correspondance Details       8 Lacs and above         Address *                                                                                                    | sion in REAP-2025  Jee Mains-2025  Jee Mains-2025  Jee Mains-2025  Tet Eligibility of Admission                                                                                                    | Zorrespondance Details       Less and above         Address*                                                                                                    |                                                                                                    | Sources *                                                                                                    | Selec                                      | t                                                                                                    |                                                |                                                                                                    |                                                                              |                              |                                                                                          |                                                |
| Address * Post Office * state * -Select- district -Select- pincode * phone                                                                                                    | t- ✓<br>Sion in REAP-2025<br>Jee Mains-2025 ✓<br>tect Eligibility of Admission<br>Jee Mains-2025 ✓<br>ma in Engineering                                                                                                    | Address * Post Office * state * Post Office * state * Post Office * state * Select.                                                                                                    | Corresp                                                                                                    | ondance Details                                                                                                    | 8 Lacs                                     | and above                                                                                                    |                                                |                                                                                                    |                                                                              |                              |                                                                                          |                                                |
| Post Office *   state *   - Select-   district   - Select -   pincode *   phone                                                                                                    | sion in REAP-2025<br>Jee Mains-2025<br>set Eligibility of Admission<br>Jee Mains-2025<br>ma in Engineering<br>State Name Passing Year Max Marks Obtained Marks Percentage<br>State Name Passing Year Max Marks Obtained Marks Percentage/Grade<br>- Select-  - Select 10th Pa:  - Select 12th P  - Select 12th P                                                                                                    | Post Office *                                                                                                    |                                                                                                    | Address *                                                                                                    |                                            |                                                                                                    |                                                |                                                                                                    |                                                                              |                              |                                                                                          |                                                |
| state * - Select-   district - Select-   pincode *   phone                                                                                                    | sion in REAP-2025<br>Jee Mains-2025<br>act Eligibility of Admission<br>Jee Mains-2025<br>ma in Engineering<br>State Name<br>Passing Year<br>Max Marks<br>Obtained Marks<br>Percentage/Grade<br>- Select -<br>Select -<br>State Name<br>Passing Year<br>Max Marks<br>Obtained Marks<br>Percentage/Grade<br>- Select -<br>Select -<br>State Name<br>Passing Year<br>Max Marks<br>Obtained Marks<br>Percentage/Grade                                                                                                    | state -Select.   district -Select.   pincode*                                                                                                    |                                                                                                    | Post Office *                                                                                                    |                                            |                                                                                                    |                                                |                                                                                                    |                                                                              |                              |                                                                                          |                                                |
| district Select  pincode * phone  /Our Desired Eligibility of Admission in REAP-2025 Select basis of admission 12th/Jee Mains-2025Select Eligibility of Admission Acadamic Details(10th) 12th/Jee Mains-2025 Diploma in Engineering Class Board Name State Name Passing Year Max Marks Obtained Marks 10th                                                                                                    | v   Sion in REAP-2025 Jee Mains-2025 vet Eligibility of Admission Jee Mains-2025 ma in Engineering State Name Passing Year Max Marks Obtained Marks Percentage/Grade -Select v -Select 12th P v State Name Passing Year Max Marks Obtained Marks Percentage/Grade -Select                                                                                                    | distid:Select                                                                                                    |                                                                                                    | state *                                                                                                    | - Selec                                    | t-                                                                                                    | ~                                              |                                                                                                    |                                                                              |                              |                                                                                          |                                                |
| district -Select -  pincode * phone  four Desired Eligibility of Admission in REAP-2025 Select basis of admission 12th/Jee Mains-2025Select Eligibility of Admission * Acadamic Details(10th) 12th/Jee Mains-2025 Diploma in Engineering Class Board Name State Name Passing Year Max Marks Obtained Marks 10th                                                                                                    | v   sion in REAP-2025   Jee Mains-2025   ect Eligibility of Admission                                                                                                    | district - Select                                                                                                    |                                                                                                    |                                                                                                    |                                            |                                                                                                    |                                                |                                                                                                    |                                                                              |                              |                                                                                          |                                                |
| pincode * phone  Your Desired Eligibility of Admission in REAP-2025 Select basis of admission 12th/Jee Mains-2025Select Eligibility of Admission  Acadamic Details(10th) 12th/Jee Mains-2025 Diploma in Engineering Class Board Name State Name Passing Year Max Marks Obtained Marks 10th                                                                                                    | Sion in REAP-2025<br>Jee Mains-2025<br>ect Eligibility of Admission<br>Jee Mains-2025<br>ma in Engineering<br>State Name Passing Year Max Marks Obtained Marks Percentage<br>State Name Passing Year Max Marks Obtained Marks Percentage/Grade<br>- Select- VSelect 10th Pa: V                                                                                                    | pincole*   phone <td></td> <td>district</td> <td>- Select -</td> <td></td> <td>•</td> <td></td> <td></td> <td></td> <td></td> <td></td>                                                                                                    |                                                                                                    | district                                                                                                    | - Select -                                 |                                                                                                    | •                                              |                                                                                                    |                                                                              |                              |                                                                                          |                                                |
| pincode "<br>phone<br>/our Desired Eligibility of Admission in REAP-2025<br>Select basis of admission 12th/Jee Mains-2025<br>★Select Eligibility of Admission<br>Acadamic Details(10th) 12th/Jee Mains-2025<br>Diploma in Engineering<br>Class Board Name State Name Passing Year Max Marks Obtained Marks                                                                                                    | Sion in REAP-2025<br>Jee Mains-2025<br>ect Eligibility of Admission<br>Jee Mains-2025<br>ma in Engineering<br>State Name Passing Year Max Marks Obtained Marks Percentage<br>Select 10th Pa:<br>State Name Passing Year Max Marks Obtained Marks Percentage/Grade<br>Select                                                                                                    | pincode*   phone                                                                                                    |                                                                                                    |                                                                                                    |                                            |                                                                                                    |                                                |                                                                                                    |                                                                              |                              |                                                                                          |                                                |
| phone         Your Desired Eligibility of Admission in REAP-2025         Select basis of admission         12th/Jee Mains-2025        Select Eligibility of Admission         Acadamic Details(10th)         12th/Jee Mains-2025         Diploma in Engineering         Class       Board Name         State Name       Passing Year         Max Marks       Obtained Marks                                                                                                    | Sion in REAP-2025<br>Jee Mains-2025<br>The Mains-2025<br>The Mains-2 | yhone   Your Desired Eligibility of Admission in REAP-2025 Select basis of admission Select Eligibility of Admission- Acadamic Details(10th) 12th/Jee Mains-2025 Diploma in Engineering Diploma in Engineering Diploma in Engineering Diploma in Engineering Class Board Name State Name Passing Year Max Marks Obtained Marks Percentage/Grade Nu No Class Board Name State Name Passing Year Max Marks Obtained Marks Percentage/Grade Nu No Class Board Name State Name Passing Year Max Marks Obtained Marks Percentage/Grade Roll Number Class Sourd Name State Name Passing Year Max Marks Obtained Marks Percentage/Grade Roll Number Class Sourd Name State Name Passing Year Max Marks Obtained Marks Percentage/Grade Roll Number Class Sourd Name State Name Passing Year Max Marks Obtained Marks Percentage/Grade Roll Number Roll Number Roll Number Roll Number Roll Number Select - v Select 12th P v Select - v Select 12th P v Select 2007 Subject Sourd Sourd                                                                                                    |                                                                                                    | pincode                                                                                                    |                                            |                                                                                                    |                                                |                                                                                                    |                                                                              |                              |                                                                                          |                                                |
| Your Desired Eligibility of Admission in REAP-2025         Select basis of admission         *        Select Eligibility of Admission         Acadamic Details(10th)         Class       Board Name         State Name       Passing Year         Max Marks       Obtained Marks                                                                                                    | Sion in REAP-2025<br>Jee Mains-2025<br>The Mains-2025<br>The Mains-2 | Your Desired Eligibility of Admission in REAP-2025         Select basis of admission         -Select Eligibility of Admission         Acadamic Details(10th)         12th/Jee Mains-2025         Diploma in Engineering         Class         Board Name         Select         -Select         -Select                                                                                                    |                                                                                                    | phone                                                                                                    |                                            |                                                                                                    |                                                |                                                                                                    |                                                                              |                              |                                                                                          |                                                |
|                                                                                                    | State Name     Passing Year     Max Marks     Obtained Marks     Percentage/Grade       - Select-    Select 12th P    Select    Select 12th P    Select    Select 12th P                                                                                                    | Class       Double Haine       Double Haine       Forsting Four       Haine       Forsting Four       Haine       No         10th<br>Class      Select                                                                                                    | (                                                                                                    |                                                                                                    | 1216/                                      |                                                                                                    |                                                |                                                                                                    |                                                                              |                              |                                                                                          |                                                |
| - Select VII - Select VIISelect 10th Pat VII                                                                                                    | State Name     Passing Year     Max Marks     Obtained Marks     Percentage/Grade       - Select-    Select 12th P                                                                                                    | Class Class     Acadamic Details(12th)     Class     Board Name   State Name     Passing Year     Max Marks   Obtained Marks   Percentage/Grade     Roll Number     12th   Class   Class XIIth Subject Details     (NOTE:Choose your subjects as per your desired branch as per AICTE Norms, Please click here to see branches and subject eligibility criteria)    Please select Your Subject Group(As Per AICTE Norms):     Class Max. Marks     Obt. Marks  First Subject :-  -Select First Subject Name  Second Subject :-  -Select Second Subject Name  The set of the first Subject Second Subject Name                                                                                                    | Acadan                                                                                                    | nic Details(10th)                                                                                                    | Diplo                                      | Jee Mains-2025<br>ma in Engineering<br>State Name                                                                                                    | P                                              | assing Year                                                                                             | Max Marks                                                                    | Obtained M                   | urke Percentage/G                                                                        | Roll                                           |
|                                                                                                    | State Name     Passing Year     Max Marks     Obtained Marks     Percentage/Grade       - Select    Select 12th P                                                                                                    | Acadamic Details(12th)       State Name       State Name       Passing Year       Max Marks       Obtained Marks       Percentage/Grade       Roll Numbe         12th<br>Class      Select      Select      Select 12th P      Select 12th P      Select P      Select P      Select P      Select P      Select P      Select P      Select P      Select P      Select P      Select P      Select P      Select P      Select P      Select P      Select P      Select P      Select P      Select P      Select Second Subject Name      Select P                                                                                                    | Acadan<br>Class<br>10th                                                                                                    | nic Details(10th)<br>Board Name                                                                                                    | Diplo                                      | Jee Mains-2025 ma in Engineering State Name - Select-                                                                                                    | Pa<br>~                                        | assing Year                                                                                             | Max Marks                                                                    | Obtained Ma                  | arks Percentage/G                                                                        | Roll<br>Number                                 |
| Acadamic Details(12th)                                                                                                    | State Name     Passing Year     Max Marks     Obtained Marks     Percentage/Grade       - Select-    Select 12th P                                                                                                    | Class       Board Name       State Name       Passing Year       Max Marks       Obtained Marks       Percentage/Grade       Roll Numbe         12th<br>Class      Select      Select      Select 12th P      Select 12th P      Select 12th P      Select      Select      Select      Select 12th P      Select      Select      Select      Select 12th P      Select      Select      Select      Select      Select 12th P      Select      Select      Select      Select      Select      Select      Select      Select      Select      Select      Select      Select      Select         Second Subject         Second Subject        Second Subject       -       Second Subject                                                                                                    | Acadan<br>Class<br>10th<br>Class                                                                                                    | nic Details(10th)<br>Board Name<br>- Select                                                                                                    | Diplo                                      | Jee Mains-2025 ma in Engineering State Name State Comparison State Comparison State Compari | • Pi                                           | assing Year                                                                                             | Max Marks                                                                    | Obtained M                   | arks Percentage/G                                                                        | Roll<br>Number<br>Not<br>Required              |
| Class Board Name State Name Passing Year Max Marks Obtained Marks Percer                                                                                                    | - Select-                                                                                                    | 12th<br>Class       - Select -       - Select       - Select 12th P       - Select 12th P         Class XIIth Subject Details       (NOTE:Choose your subjects as per your desired branch as per AICTE Norms, Please click here to see branches and subject eligibility criteria)         Please select Your Subject Group(As Per AICTE Norms):       Ogroup 1       Ogroup 2       Ogroup 3       Ogroup 5       Opt. Marks         12th Subject I:      Select First Subject Name        Max. Marks       Obt. Marks         Second Subject I:      Select Second Subject Name                                                                                                    | Acadan<br>Class<br>10th<br>Class<br>Acadan                                                                                               | nic Details(10th) Board Name - Select - nic Details(12th)                                                                                                    | Diplo                                      | Jee Mains-2025 ma in Engineering State Name Gradient Select-                                                                                                    | P.                                             | assing Year                                                                                             | Max Marks                                                                    | Obtained M                   | arks Percentage/G                                                                        | Frade Roll<br>Number<br>Not<br>Required        |
| 12th - Select - V - Select - V - Select 12th P V                                                                                                    |                                                                                                    | Class XIIth Subject Details (NOTE:Choose your subjects as per your desired branch as per AICTE Norms, Please click here to see branches and subject eligibility criteria) Please select Your Subject Group(As Per AICTE Norms): Group 1 Group 2 Group 3 Group 4 Group 5 Group 6 12th Subject Name First Subject :Select First Subject Name Second Subject :Select Second Subject Name                                                                                                    | Acadan<br>Class<br>10th<br>Class<br>Acadan<br>Class                                                                                      | nic Details(10th) Board Name Select nic Details(12th) Board Name                                                                                                    |                                            | Gee Mains-2025 ma in Engineering State Name State Name State Name                                                                                                    | Passir                                         | assing Year<br>Select 10th Pa:                                                                          | Max Marks                                                                    | Obtained Marks               | erks Percentage/G<br>Percentage/Grade                                                    | Roll Number                                    |
|                                                                                                    |                                                                                                    | Address     Max. Marks     Obt. Marks       Ct :-    Select First Subject Name        bject :-    Select Second Subject Name                                                                                                    |                                                                                                    | c Details(10th)<br>Board Name<br>Select<br>c Details(12th)<br>Board Name<br>Select<br>h Subject Deta                                                                                          | Diplo                                      | Jee Mains-2025         ma in Engineering         State Name         - Select-         State Name         - Select-                                                                                                    | Passir<br>Passir<br>Se                         | assing Year<br>Select 10th Pa:<br>ng Year<br>elect 12th P ♥                                             | Max Marks       Max Marks                                                    | Obtained M<br>Obtained Marks | arks Percentage/G<br>Percentage/Grade                                                    | Srade<br>Roll N                                |
| E:Choose your subjects as per your desired branch as per AICTE Norms, Please click here to see branches and subject eligibility crite<br>e select Your Subject Group(As Per AICTE Norms): OGroup 1 OGroup 2 OGroup 3 OGroup 4 OGroup 5 OGroup                                                                                                    | your desired branch as per AICTE Norms, Please click here to see branches and subject eligibility criteria) Per AICTE Norms): OGroup 1 OGroup 2 OGroup 3 OGroup 4 OGroup 5 OGroup 6                                                                                                    | ubject :Select First Subject Name  d Subject :Select Second Subject Name                                                                                                    | an<br>an                                                                                                    | nic Details(10th)<br>Board Name<br>Select<br>nic Details(12th)<br>Board Name<br>Select<br>Choose your subject Deta<br>Choose your subject of select Your Subject O                            | Ils<br>ils<br>iroup(As                     | yee Mains-2025 ma in Engineering State Name State Name State Name State Name State Name Per AICTE Norms):                                                                                                    | Passir<br>Passir<br>C-Se<br>s per AICTE        | Assing Year<br>Select 10th Pa:<br>ng Year<br>elect 12th P V<br>Norms, Please cli<br>xup 1 Ogroup 2      | Max Marks Max Marks Max Marks Kachere to see bran Comp 3 Group 3 G           | Obtained M<br>Obtained Marks | arks Percentage/G<br>Percentage/Grade                                                    | Roll Number                                    |
| (NOTE:Choose your subjects as per your desired branch as per AICTE Norms, Please click here to see branches and subject eligibility crite<br>Please select Your Subject Group(As Per AICTE Norms): Group 1 Group 2 Group 3 Group 4 Group 5 Group<br>12th Subject Name Max. Marks Obt.                                                                                                    | your desired branch as per AICTE Norms, Please click here to see branches and subject eligibility criteria)<br>Per AICTE Norms): OGroup 1 OGroup 2 OGroup 3 OGroup 4 OGroup 5 OGroup 6<br>Max. Marks Obt. Marks                                                                                                    | Second Subject :Select Second Subject Name V                                                                                                    | Acadan<br>Class<br>10th<br>Class<br>Acadan<br>Class<br>12th<br>Class<br>Zlass X<br>(NOTE:<br>Please :<br>12th Sut                        | nic Details(10th) Board Name Select nic Details(12th) Board Name Select Clth Subject Deta Choose your subject select Your Subject C oject Name                                                | Diplo<br>V<br>IlS<br>Sasper ()<br>Group(As | Jee Mains-2025<br>ma in Engineering<br>State Name<br>- Select-<br>State Name<br>- Select-<br>your desired branch as<br>Per AICTE Norms):                                                                                                    | Passir<br>Passir<br>C-Se<br>s per AICTE<br>Gro | Assing Year<br>Select 10th Pa:<br>ng Year<br>elect 12th P V<br>Norms, Please cli<br>xup 1 OGroup 2      | Max Marks Max Marks Max Marks Iick here to see bran Coroup 3 OG Max. Marks   | Obtained M<br>Obtained Marks | arks Percentage/G<br>Percentage/Grade<br>jibilty criteria)<br>Group 6<br>Obt. Marks      | Roll Number Roll Number Roll Number            |
| (NOTE:Choose your subjects as per your desired branch as per AICTE Norms, Please click here to see branches and subject eligibility crite         Please select Your Subject Group(As Per AICTE Norms):       Ogroup 1       Ogroup 2       Ogroup 3       Ogroup 4       Ogroup 5       Ogroup 1         12th Subject Name       Max. Marks       Obt.         First Subject :-      Select First Subject Name       Image: Click here to see branches and subject eligibility crite                                                                                                    | your desired branch as per AICTE Norms, Please click here to see branches and subject eligibility criteria)<br>Per AICTE Norms): OGroup 1 OGroup 2 OGroup 3 OGroup 4 OGroup 5 OGroup 6<br>Max. Marks Obt. Marks<br>t Name                                                                                                    |                                                                                                    | Acadar<br>Class<br>10th<br>Class<br>Acadar<br>Class<br>12th<br>Class<br>Class<br>X<br>(NOTE:<br>Please<br>12th Sub<br>First Sub          | nic Details(10th) Board Name Select  nic Details(12th) Board Name Select  (Ith Subject Deta Choose your subject select Your Subject O ject Name ject :Select Fi                               | ils<br>Sroup(As                            | Jee Mains-2025<br>ma in Engineering<br>State Name<br>- Select-<br>State Name<br>- Select-<br>your desired branch as<br>Per AICTE Norms):<br>:t Name                                                                                                    | Passir<br>Passir<br>C-Se<br>s per AICTE        | Assing Year<br>Select 10th Pa:<br>ng Year<br>elect 12th P V<br>Norms, Please cli<br>xup 1 Ogroup 2<br>N | Max Marks Max Marks Max Marks Iick here to see bran Comp 3 G Max. Marks      | Obtained M<br>Obtained Marks | arks Percentage/G<br>Percentage/Grade<br>pibility criteria)<br>Group 6                   | Roll     Number       Roll Number     Required |
| (NOTE:Choose your subjects as per your desired branch as per AICTE Norms, Please click here to see branches and subject eligibility crite         Please select Your Subject Group(As Per AICTE Norms):       Ogroup 1       Ogroup 2       Ogroup 3       Ogroup 4       Ogroup 5       Ogroup 1         12th Subject Name       Max. Marks       Obt.         First Subject :-      Select First Subject Name                                                                                                    | your desired branch as per AICTE Norms, Please click here to see branches and subject eligibility criteria)<br>Per AICTE Norms): OGroup 1 OGroup 2 OGroup 3 OGroup 4 OGroup 5 OGroup 6<br>Max. Marks Obt. Marks<br>ct Name  Subject Name                                                                                                    | Third Subject :Select Third Subject Name                                                                                                    | Acadar<br>Class<br>10th<br>Class<br>Acadar<br>Class<br>12th<br>Class<br>Class X<br>(NOTE:<br>Please<br>12th Sub<br>First Sub<br>Second S | nic Details(10th)<br>Board Name<br>Select<br>nic Details(12th)<br>Board Name<br>Select<br>Choose your subject<br>select Your Subject C<br>bject Name<br>iject : Select Fi<br>Subject : Select | IS<br>Sasper 1<br>Sroup(As<br>rst Subjec   | State Name State Name State Name State Name State Name State Name State Name State Name State Name Subject Name-                                                                                                    | Passir<br>Passir<br>C-Se<br>s per AICTE<br>Gro | Assing Year -Select 10th Pa:                                                                            | Max Marks Max Marks Max Marks Iick here to see bran 2 OGroup 3 OG Aax. Marks | Obtained M<br>Obtained Marks | arks Percentage/G Percentage/Grade Percentage/Grade pibilty criteria) Group 6 Obt. Marks | Roll     Number       Roll Number     Required |

Click on Save & Continue button, candidate will be redirected to preview data page where candidate can see and verify his/her filled details as shown below.

| "Save & Continue" बटन पर क्लिक करें उम्मीदवार को dat                        | a page का पूर्वावलोकन करने के लिए पुनर्निर्देशित किया जाएगा जहां उम्मीदवार नीचे दिखाए गए     |
|-----------------------------------------------------------------------------|----------------------------------------------------------------------------------------------|
| अनुसार अपने भरे हुए विवरणों को देख और सत्यापित कर सकते हैं। यदि             | उक्त फार्म में किसी प्रकार की त्रुटि का सुधार करना है तो <u>Back &amp; Edit</u> का बटन दबाये |
|                                                                             |                                                                                              |
| Photo S                                                                     | ägnature                                                                                     |
|                                                                             |                                                                                              |
| Basic Details of Candidate                                                  |                                                                                              |
| Category Sub<br>Ex-Servicemen Sub<br>Category Area of Residance Fam<br>Sour | Ex-<br>ServiceMen<br>Religion<br>By Income From All<br>ces                                   |
| Address Pos                                                                 | st Office state                                                                              |
| district pin<br>Do You belong to TSP Area Dis                               | code Phone<br>trict Tehsil                                                                   |
| Qualification Details(10th Class)                                           |                                                                                              |
| Board Name Max. Marks                                                       | State Name     Year of Passing       Marks Obtained     Percentage                           |
| Qualification Details(12th Class)                                           |                                                                                              |
| Board Name State                                                            | Name Year of Passing                                                                         |
| Max. Marks Obta Obta Roll Number First                                      | Ined Marks Percentage Subject Physics Obt.                                                   |
| Second Subject Chemistry Max. Seco                                          | ind Subject Chemistry Obt. Third Subject Name                                                |
| Marks Mark Third Subject Max Marks Third                                    | Is Usbject Obtained Marks                                                                    |
|                                                                             |                                                                                              |
| JEE Mains Exam Details Applied:- Yes                                        |                                                                                              |
| JEE Application Number                                                      |                                                                                              |
| Save & Continue Back & Edit                                                 | यदि उक्त फार्म में किसी प्रकार की त्रूटि का सुधार करना है                                    |
|                                                                             | तो Back & Edit का बटन दबाये                                                                  |
|                                                                             |                                                                                              |

|                   | If all entries are correct, Click on Save and Continue button, you will be redirected to                                                                                                    |
|-------------------|----------------------------------------------------------------------------------------------------|
| Step 3            | upload document page where candidate must upload his/her required documents in PDF                                                                                                    |
| Upload Document   | format & with prescribed size (200KB) only. Documents are required to be uploaded                                                                                                    |
| e protta Document | depending on the registered details of the candidate.                                                                                                    |
|                   |                                                                                                    |
|                   | <u>"Save &amp; Continue"</u> बटन पर क्लिक करें, आपको दस्तावेज पृष्ठ अपलोड करने के लिए पुनर्निर्देशित किया जाएगा                                                                                                    |
|                   |                                                                                                    |
| चरण 3             | जहां उम्मीदवार अपने आवश्यक दस्तावेजों को पीडीएफ <u>(PDF)</u> प्रारूप में और निर्धारित आकार (200 <b>केबी</b> ) के साथ ही                                                                                              |
| चरण 3             | जहां उम्मीदवार अपने आवश्यक दस्तावेजों को पीडीएफ <u>(PDF)</u> प्रारूप में और निर्धारित आकार <b>(200 केबी)</b> के साथ ही<br>अपलोड करना होगा। अपलोड किए जाने वाले दस्तावेज उम्मीदवार के पंजीकृत विवरण पर निर्भर करेंगे। |

Upload Your Documents (ONLY PDF Documents , Max. Size : 200KB)

| Document                          |             |        |  |
|-----------------------------------|-------------|--------|--|
| Upload 10th Marksheet             | Choose File | Upload |  |
| Upload 12th Marksheet             | Choose File | Upload |  |
| Upload JEE MAINS Marksheet        | Choose File | Upload |  |
| Income Certificate                | Choose File | Upload |  |
| Category Certificate              | Choose File | Upload |  |
| Upload Domicile State<br>Document | Choose File | Upload |  |
| Save                              |             |        |  |

NOTE:- The List of required documents will be as per your Category, your income group, domicile and JEE Mains Score.

आवश्यक दस्तावेजों की सूची आपकी श्रेणी, आपके आय समूह, निवास और जेईई मेन्स स्कोर के अनुसार होगी।

| Step 4                   | Now you can download your "Reap application form" (without College choices) in this     |
|--------------------------|-----------------------------------------------------------------------------------------|
| <b>Print Application</b> | step after entering your form number and password.                                      |
| <b>Form(Without</b>      |                                                                                         |
| <b>CollegeChoices</b> )  |                                                                                         |
|                          | अब आप अपना फॉर्म नंबर और पासवर्ड दर्ज करने के बाद इस चरण में अपना <u>"रीप एप्लीकेशन</u> |
| चरण 4                    | <u>फॉर्म"</u> (कॉलेज विकल्पों के बिना) डाउनलोड कर सकते हैं।                             |
|                          | l                                                                                       |

6/2/25, 4:14 PM

about:blank

| CENT                                    | RE FO                                         | R ELECT                                                   | RONI                                 | C GOV                                  | VERNA                                       | NCE, JI                                     | HALAI                                     | NA                  |  |  |
|-----------------------------------------|-----------------------------------------------|-----------------------------------------------------------|--------------------------------------|----------------------------------------|---------------------------------------------|---------------------------------------------|-------------------------------------------|---------------------|--|--|
|                                         |                                               | DOON                                                      | GRI, J                               | AIPUF                                  | k-30200                                     | 4                                           |                                           |                     |  |  |
|                                         |                                               |                                                           | REA                                  | P-2025                                 |                                             |                                             |                                           |                     |  |  |
|                                         | (                                             | Online Applica                                            | tion Form                            | (Without                               | College Ch                                  | oices)                                      |                                           |                     |  |  |
| Form No                                 | . : (                                         |                                                           |                                      | Date of                                | Form                                        | :                                           |                                           |                     |  |  |
| Transact                                | ion                                           |                                                           |                                      | Transact                               | sion                                        |                                             |                                           |                     |  |  |
| Jumber                                  | : (                                           |                                                           |                                      | Amount                                 | & date                                      | :                                           |                                           |                     |  |  |
| 1. Name                                 | of Candidate                                  | :                                                         |                                      | / into and                             |                                             |                                             |                                           |                     |  |  |
| 2 Father's Name                         |                                               |                                                           |                                      |                                        |                                             |                                             |                                           |                     |  |  |
| 2. Mathema Name:                        |                                               |                                                           |                                      |                                        |                                             |                                             |                                           |                     |  |  |
|                                         | . Mother's Name:                              |                                                           |                                      |                                        |                                             |                                             |                                           |                     |  |  |
| 4. Gende                                | r:                                            |                                                           |                                      |                                        |                                             |                                             |                                           |                     |  |  |
| 5. Category:                            |                                               |                                                           |                                      |                                        |                                             |                                             |                                           |                     |  |  |
| 6.Sub Ca                                | 5.Sub Category:                               |                                                           |                                      |                                        |                                             |                                             |                                           |                     |  |  |
| 7. Ex-Service Man                       |                                               |                                                           |                                      |                                        |                                             |                                             |                                           |                     |  |  |
| S TSP Area:                             |                                               |                                                           |                                      |                                        |                                             |                                             |                                           |                     |  |  |
| 0 Date o                                |                                               |                                                           |                                      |                                        |                                             |                                             |                                           |                     |  |  |
| 9. Date 0                               |                                               |                                                           |                                      |                                        |                                             |                                             |                                           | 1                   |  |  |
| 0. Addre                                | ss:                                           |                                                           |                                      | 11. E                                  | imail                                       |                                             |                                           |                     |  |  |
| 2. Phone                                |                                               |                                                           |                                      | 13. N                                  | 1obile                                      |                                             |                                           |                     |  |  |
| lo:                                     |                                               |                                                           |                                      | No:                                    |                                             |                                             |                                           |                     |  |  |
| Exam.                                   | Passed/ROLLN                                  | NO Boar                                                   | rd/Universit                         | y                                      | State Of                                    | Year Max.                                   | Marks                                     | %                   |  |  |
| X                                       | PASSED                                        | BOARD OF SE                                               | CONDARY ED                           | UCATION,                               | RAIASTHAN                                   | Marks                                       | 000.                                      |                     |  |  |
| ~                                       | TASSED                                        | RAJA<br>BOARD OF SE                                       | STHAN, AJME                          |                                        | ROADTIAN                                    |                                             |                                           |                     |  |  |
| XII                                     | 2556781                                       | RAJA                                                      | STHAN, AJME                          | R                                      | RAJASTHAN                                   |                                             |                                           |                     |  |  |
| Details of                              | marks in XI                                   | I                                                         |                                      |                                        | Applied in                                  | JEE Exam: I                                 | No                                        |                     |  |  |
| Subject                                 |                                               | Max Marks                                                 | Obt Marl                             | (S                                     | Application                                 | on Number                                   |                                           |                     |  |  |
| hysics                                  |                                               | 100                                                       | $\vdash$                             |                                        | r                                           |                                             |                                           |                     |  |  |
| Chemistry                               | у                                             | 100                                                       |                                      |                                        |                                             |                                             |                                           |                     |  |  |
| Inira<br>Subiect(N                      | (athematics)                                  | 100                                                       |                                      |                                        |                                             |                                             |                                           |                     |  |  |
| 14. State of                            | ,                                             | PAIASTHAN                                                 | 1                                    | L                                      |                                             |                                             |                                           |                     |  |  |
| Bonafide Residence:<br>15 Nationality : |                                               | INDIAN                                                    |                                      | 16. Religion                           |                                             | HINDU                                       |                                           |                     |  |  |
| 17. Area of Residence                   |                                               | URBAN                                                     | URBAN                                |                                        | 18. Domicile Distt.                         |                                             | N                                         |                     |  |  |
| 9. Family I                             | ncome from all S                              | ources                                                    |                                      | Less Than 8                            | Lakhs/Year                                  |                                             |                                           |                     |  |  |
| Note: Yo                                | ur applicatio                                 | on form is inco                                           | mplete u                             | ntill Colleg                           | e Choices                                   | are not fille                               | d.                                        |                     |  |  |
| hereby solem                            | inly and sincerely af                         | firm that all the informa                                 | tion furnished b                     | y me in this app                       | lication form are t                         | rue and correct. I                          | have not conceal                          | ed an               |  |  |
| nformation. Ho<br>also agree to fo      | wever, if any informa<br>orgo my seat. Furthe | ation furnished herein is f<br>r that the selection and a | ound to be fraud<br>admission to the | ulent, incorrect o<br>course is liable | r untrue at any sta<br>to be cancelled. I a | ge. I am liable to c<br>gree to abide by th | riminal prosecution<br>the Rules and Recu | n and 1<br>Ilations |  |  |
| overning the E                          | xamination as contai                          | ined in the Information B                                 | ooklet, which I h                    | ave duly gone the                      | ough.                                       | ,                                           |                                           |                     |  |  |
|                                         |                                               |                                                           |                                      |                                        |                                             |                                             | Signature of Ca                           | ndidat              |  |  |
|                                         |                                               |                                                           | 1                                    | _                                      |                                             |                                             |                                           |                     |  |  |
|                                         |                                               |                                                           |                                      |                                        |                                             |                                             |                                           |                     |  |  |

इस फार्म का प्रिंट आउट निकल कर अपने पास सुरक्षित रख ले।

| Step 5                                                      | Here you can fill-up the <b>desired colleges</b> and their <b>respective branches.</b> To change the order of |                  |                 |                                                                       |                                                                    |                |                   |                    |  |  |
|-------------------------------------------------------------|----------------------------------------------------------------------------------------------------|------------------|-----------------|-----------------------------------------------------------------------|--------------------------------------------------------------------|----------------|-------------------|--------------------|--|--|
| Fill/Update &                                               | choices and delete the option, use up-down & delete tab.                                                      |                  |                 |                                                                       |                                                                    |                |                   |                    |  |  |
| Lock College                                                |                                                                                                    |                  |                 |                                                                       |                                                                    |                |                   |                    |  |  |
| Choice/Option                                               |                                                                                                    |                  |                 |                                                                       |                                                                    |                |                   |                    |  |  |
| <u>Form</u>                                                 |                                                                                                    |                  |                 |                                                                       |                                                                    |                |                   |                    |  |  |
|                                                             |                                                                                                    | V: N             |                 | ··· <b>·</b> ································                         |                                                                    |                | \ \\              |                    |  |  |
|                                                             | यहा आप वाछित कालज                                                                                             | जा आर            | उनका            | संबाधत शाखाओं का भरन अ                                                | ार हटान क लिए विकल्प क                                             | भर र           | पकत ह             | SKII कालज          |  |  |
| चरण 5                                                       | के लिए विकल्प का चयन करे और उसकी ब्रांचो का भी चयन करे  नोट: SKIT कॉलेज में एक से अधिक ब्रांचो                |                  |                 |                                                                       |                                                                    |                |                   |                    |  |  |
|                                                             | का चयन करे, और <u>आगामी राउण्ड (Upward movement and Internal Sliding)</u> में भी भाग ले, जब तक                |                  |                 |                                                                       |                                                                    |                |                   |                    |  |  |
| अभ्यार्थी को अपनी इच्छा के अनुसार ब्रांच नहीं मिल जावे      |                                                                                                    |                  |                 |                                                                       | 1                                                                  |                |                   |                    |  |  |
| CollegeChoice                                               |                                                                                                    |                  |                 |                                                                       |                                                                    |                |                   |                    |  |  |
| Information: Fill Maximum number of desired college choices |                                                                                                    |                  |                 |                                                                       |                                                                    |                |                   |                    |  |  |
| SWAMI KESHVANAND INSTITUTE                                  | MECHANICAL ENGINEERING(SF V                                                                                   | Choice<br>Number | College<br>Code | College NAME                                                          | College Branch                                                     | Branch<br>Code | Remove<br>College | Up/Down<br>College |  |  |
|                                                             | Add Choice                                                                                                    | 1                | 1031            | SWAMI KESHVANAND INSTITUTE OF TECHNOLOGY,<br>MANAGEMENT AND GRAMOTHAN | COMPUTER SCIENCE AND ENGINEERING<br>(ARTIFICIAL INTELLIGENCE)(SFS) | 180            | 0                 | 00                 |  |  |
|                                                             |                                                                                                    | 2                | 1031            | SWAMI KESHVANAND INSTITUTE OF TECHNOLOGY,<br>MANAGEMENT AND GRAMOTHAN | COMPUTER SCIENCE AND ENGINEERING (DATA SCIENCE)(SFS)               | 147            | 0                 | 00                 |  |  |
|                                                             |                                                                                                    | 3                | 1031            | SWAMI KESHVANAND INSTITUTE OF TECHNOLOGY,<br>MANAGEMENT AND GRAMOTHAN | COMPUTER SCIENCE AND ENGINEERING(SFS)                              | 176            | 0                 | 00                 |  |  |
|                                                             |                                                                                                    | 4                | 1031            | SWAMI KESHVANAND INSTITUTE OF TECHNOLOGY,<br>MANAGEMENT AND GRAMOTHAN | COMPUTER SCIENCE AND ENGINEERING (IOT) (SFS)                       | 200            | 0                 | 00                 |  |  |
|                                                             |                                                                                                    | 5                | 1031            | SWAMI KESHVANAND INSTITUTE OF TECHNOLOGY,<br>MANAGEMENT AND GRAMOTHAN | INFORMATION TECHNOLOGY(SFS)                                        | 112            | 0                 | 00                 |  |  |
|                                                             |                                                                                                    | 6                | 1031            | SWAMI KESHVANAND INSTITUTE OF TECHNOLOGY,<br>MANAGEMENT AND GRAMOTHAN | CIVIL ENGINEERING(SFS)                                             | 105            | 0                 | 00                 |  |  |
|                                                             |                                                                                                    | 7                | 1031            | SWAMI KESHVANAND INSTITUTE OF TECHNOLOGY,<br>MANAGEMENT AND GRAMOTHAN | ELECTRONICS AND COMMUNICATION<br>ENGINEERING(SFS)                  | 109            | 0                 | 00                 |  |  |
|                                                             |                                                                                                    | 8                | 1031            | SWAMI KESHVANAND INSTITUTE OF TECHNOLOGY,<br>MANAGEMENT AND GRAMOTHAN | ELECTRICAL ENGINEERING(SFS)                                        | 107            | 0                 | 00                 |  |  |
|                                                             |                                                                                                    | 9                | 1031            | SWAMI KESHVANAND INSTITUTE OF TECHNOLOGY, MANAGEMENT AND GRAMOTHAN    | MECHANICAL ENGINEERING(SFS)                                        | 113            | 0                 | 00                 |  |  |
|                                                             |                                                                                                    |                  |                 |                                                                       |                                                                    |                | Save Choice       | Lock Choice        |  |  |
|                                                             |                                                                                                    |                  |                 |                                                                       |                                                                    |                |                   |                    |  |  |

Click Here for REAP2025 Schedule

| Step 6                                                                                                    | After filling your desired colleges & branches, click on the Save Choice button. Once                                                                                                    |                                                                                                    |  |  |  |  |  |
|----------------------------------------------------------------------------------------------------|----------------------------------------------------------------------------------------------------|----------------------------------------------------------------------------------------------------|--|--|--|--|--|
| Print Application<br>Form(With College<br>Choices)- It will start after<br>college choice filling                                                                                                    | Jication<br>h College<br>It will start after<br>bice filling you have filled all your desired colleges and their respective branches and no further<br>modifications are required, click on lock your choice button. It should be noted that<br>once your choices are locked, it cannot be modified further.                                                                                                    |                                                                                                    |  |  |  |  |  |
| चरण 6                                                                                                    | क्रमशः अप–डाउन टैब और डिलीट टैब का उपयोग करके विकल्प संख्या प्रेषित करें।<br>अपने इच्छित कॉलेजों और शाखाओं को भरने के बाद "Save Choice" बटन पर क्लिक करें।<br>चरण 6<br>एक बार जब आप अपने सभी वांछित कॉलेज और उनकी संबंधित शाखाओं को भर देते हैं और आगे कोई<br>संशोधन नहीं करना हो तोए "Lock your Choice" बटन पर क्लिक करें। यह ध्यान दिया जाना चाहिए कि<br>एक बार आपकी पसंद लॉक हो जाने के बाद, संशोधन संभव नहीं होगा।                                                                                                    |                                                                                                    |  |  |  |  |  |
| राजस्थान अभियांत्रिकी प्रवेश प्रक्रिया(रीप)-2025<br>RAJASTHAN ENGINEERING ADMISSION PROCESS(REAP)-2025<br>Centre For Electronic Governance, Jaipur<br>(Established By Govt. of Rajasthan)<br>Near Govt. R. C. Khaitan Polytechnic College, Jhalana Doongri, Jaipur-302004 Phone: |                                                                                                    |                                                                                                    |  |  |  |  |  |
| Important Information/ Docur                                                                                                    | Amportant Information           अभ्यर्थियों से अनुरोध है कि पंजीयन (Registration) करने तथा पंजीयन शुल्क<br>रु. 590/- भुगतान करने से पूर्व : REAP-2025 हेतु अपनी पात्रता भती-भांति<br>जांच तो           अपना मोबाइत नंबर तथा ईमेल आई. डी. निश्चित कर तें तथा प्रक्रिया के दौरान<br>नहीं बदतें।           एर्लीकेचन फॉर्म में जन्म दिनोंक, Gender (Male/Female/Transgender),<br>Income Group, Category, Subcategory में किसी परिवर्तन की अनुमौति<br>नहीं होगी।           अभ्यर्थि कृपया ध्यान दे कि पंजीयन शुल्क रु. 590/- भुगतान करने पर दर्शाया<br>गया Transaction Number ध्यानपूर्वक सांबधानी से अपने पास रख तेवे।           अभ्यर्थियों को निर्देशित किया जाता है कि किसी भी व्यक्तिरास्था/एजेसी से<br>अपना तोगिन आई. डी. तया पासवई सांझा न करे।           अभ्यर्थियों को निर्देशित किया जाता है कि किसी भी व्यक्तिरास्था/एजेसी से<br>अपना तोगिन आई. डी. तया पासवई सांझा न करे।           अभ्यर्थियों की निर्देशित किया जाता है कि किसी भी व्यक्तिरास्था/एजेसी से<br>अपना तोगिन आई. डी. तया पासवई सांझा न करे।           अभ्यर्थियों की निर्देशित किया जाता है कि किसी भी प्राक्ति से प्राप्त न होने पर<br>जंक/स्पैम(Junk/SPAM) सेक्शन चेक करे | Registration, Application & College<br>Choice/Option Forms         Step-1: Register For REAP-2025         Check Fee Transaction Status         Forgot Registered FormNo & Password?         Step-2: Fill Application Form for REAP-2025         Step-3: Upload Document         Step-4: Print Application Form(Without CollegeChoices)         Step-5: Fill/Update & Lock College Choice/Option Form         Update College Choice(If Choices are not locked)         Lock College Choice(If Choices are not locked)         Step-6: Print Application Form(With College Choices)- It |  |  |  |  |  |

## Mock round

The Mock Round is not an actual allotment round but a presumptive preview to help candidates understand how their choices may perform based on merit. It shows whether your current choices are likely to be exhausted or not.

Take a note of followings that:

- No seats are officially allotted in this round.
- Candidates cannot delete any filled choices after mock round.
- They can update or add new choices based on the mock results.

It helps in refining preferences before final locking. Use the mock round to make informed decisions and improve your chances in the actual allotment rounds

#### **Procedure for online reporting:**

For candidate's convenience, Online Reporting has been introduced in REAP-2025. All the candidates are advised to observe the admission schedule carefully and make sure to adhere to this time line, as failing this may lead to cancelation.

To secure the seat at the allotted institute or subsequent upward movement candidates are required to report online and have to deposit "seat acceptance fee" ₹ 10,000/-through REAP-2025 portal.

#### Steps to be followed for online reporting for first time allotment by the candidates:

- 1. A candidate can view his/her allotted college-seat by clicking "Allotment and reporting" link available in candidate panel on REAP portal.
- 2. Then candidate has to login to his/her REAP account. After login, candidate will download the appropriate allotment letter through "download the allotment letter" button.
- 3. Thereafter student will initiate online reporting process through "online reporting" button (enabled only for the allotted candidates).
- 4. Here, candidate will pay the seat acceptance fees of 10,000 against the allotted college through "Pay Seat Acceptance Fee" button.
- 5. Candidate can check his/her payment transaction status anytime through "Check transaction status" button and download the receipt for further procedure.
- 6. Candidates can view the documents (uploaded at time of registration process).
- In next step candidates can update the documents displayed in step 6 above (if required). It is mandatory to upload the Seat Acceptance Fee receipt, Allotment letter and signed Document Check List (Annexure- 9.1) for reporting. Document Check List format is available on home page of portal.
- 8. After then click the "Submit" button to request for online reporting. Candidate's successful reporting is subject to verification by the allotted institute.
- After successful reporting, candidate can view/check his/her reporting status anytime under 'Current reporting status' heading. In this button three status will be displayed for the candidate by the reporting institute.
  - **<u>Pending</u>**: Reporting verification process still under process.
  - **<u>Reported</u>**: Candidate has been considered as successfully reported. It is subjected to successful deposition of seat acceptance fees, uploaded required documents and there are no objections from institute side.
  - <u>Conditionally Reported</u>: Candidate has successfully deposited Seat Acceptance Fee and issues/queries\* remain unresolved within the stipulated.
  - **<u>Cancelled</u>**: Candidate is not eligible out rightly as per booklet. In that case his/her candidature is disallowed for REAP 2025 process.
- 10. Students can generate the tickets to the nodal agency for any query/objection regarding online reporting but successful reporting is notified by the allotted institute only.
   \*Note:

• Candidate can communicate with college through a personalized online reporting chat window available on online reporting module, to settle down the queries/objection related to documents by the allotted college.

• The upward movement of the candidate will be dependent on reporting status. All the candidates who are in the status of reported/conditionally reported will be allowed for the subsequent allotment round if he/she applies for upward movement. There is no need to deposit the Seat Acceptance Fees for online reporting of subsequent upward movements.

• Candidates who are allotted seats in TFWS/ out of Rajasthan-KM/ Rajasthan candidates can report to multiple counseling rounds separately and have to deposit separate seat acceptance fees for separate counseling rounds. However, this amount will be adjusted against college fee of finally reported institution.

• All cancelled seats will be considered as vacant seats and these seats will be included for subsequent remaining rounds (if any) of admission.

#### Steps to be followed for online reporting for subsequent/upward allotments by the candidates:

- 1. A candidate can view his/her allotted college-seat by login to his/her personal account on REAP portal.
- 2. After login to portal, candidate will download the allotment letter through "download the allotment letter" button.
- 3. There after student will initiate online reporting process through "online reporting" button (enabled only for the allotted candidates).
- 4. candidates can update the documents if required. It is also mandatory to upload the Seat Acceptance Fee receipt, Allotment letter and signed Document Check List (Click here) for reporting in this round. Document Check List format is available on home page of portal.
- 5. After then click the "Submit" button to request for online reporting. Candidate's successful reporting is subject to verification by the allotted institute.
- 6. After successful reporting, candidate can view/check his/her reporting status anytime through 'Current reporting status' button. In this button three status will be displayed for the candidate by the reporting institute.
  - **<u>Pending</u>**: Reporting verification process still under process.
  - **<u>Reported</u>**: Candidate has been considered as successfully reported. It is subjected to successful deposition of seat acceptance fees, uploaded required documents and there are no objections from institute side.
  - **<u>Conditionally Reported</u>**: Candidate has successfully deposited Seat Acceptance Fee and issues/queries\* remain unresolved within the stipulated.
  - **<u>Cancelled</u>**: Candidate is not eligible out rightly as per booklet. In that case his/her candidature is disallowed for REAP 2025 process.
- 7. Students can generate the tickets to the nodal agency for any query/objection regarding online reporting but successful reporting is notified by the allotted institute only.

## Physical verification of documents: -

- 1. After completion of counseling process, online reported candidates need to verify their original documents in person at the finally reported institute as per the schedule time line.
- 2. Without physical verification of documents by the candidates in person his/her admission will be considered as 'cancelled'.

# For any query, please contact our admission team:

# 85050 03008